# 個人番号カード 受取予約管理システム CeSami

# <利用者 操作マニュアル>

| ■交付予約の申込 | 3 |
|----------|---|
| ■交付予約の確認 | 6 |
| ■交付予約の変更 | 7 |
| ■交付予約の取消 | 9 |

#### ■交付予約の申込

# 【申込スケジュールについて】

予約開始は、対象月の2か月前の20日からとなります。
例、12月の予約を行いたい場合は10月20日以降に予約可能となる。
1月の予約を行いたい場合は11月20日以降に予約可能となる。

■ 予約締切は、対象日の4日前(土日祝を除く)の15時となります。

|        | <b>↓</b>     |            |            |     |     |            |            |  |
|--------|--------------|------------|------------|-----|-----|------------|------------|--|
|        | 市民サービスセンター 🗸 |            |            |     |     |            |            |  |
|        | く前の期         | 間          |            |     |     | 次の期間       | 引 >        |  |
| 時間     | 水            | 木          | 金          |     | Β   | 月          | 火          |  |
| - 31-3 | 9/4          | 9/5        | 9/6        | 9/7 | 9/8 | 9/9        | 9/10       |  |
| 09:00  | $\bigcirc$   | $\bigcirc$ | $\frown$   |     |     | $\bigcirc$ |            |  |
|        | (1)          | (2)        | (3)        |     |     | (4)        | -          |  |
| 09:30  | $\bigcirc$   |            | $\bigcirc$ |     |     | $\smile$   |            |  |
|        |              |            |            |     |     |            |            |  |
| 10:00  | _            | _          | _          | _   | _   | -          | 空 1        |  |
|        |              |            |            |     |     |            |            |  |
| 10:30  | _            | _          | _          | _   | _   | -          | 空 2        |  |
|        |              |            |            |     |     |            |            |  |
| 11:00  | _            | _          | _          | _   | _   | _          | 空 2        |  |
|        |              |            |            |     |     |            |            |  |
| 11:30  | _            | _          | _          | _   | _   | _          | 空 2        |  |
|        |              |            |            |     |     |            | Z          |  |
| 12.00  | _            | _          | _          | _   | _   | _          | 202        |  |
|        |              |            |            |     |     |            | <u>т</u> 2 |  |

例、本日が9月4日(水)とすると、予約可能なのは、
 土日を除いた4日をカウントして、次の日以降となります。
 9月4日の15時までは9月10日(火)以降の予約が可能で、
 9月4日の15時以降は9月11日(水)以降の予約が可能となります。

■ 変更・取消は予約日の4日前(土日祝除く)の15時までが締切です。 例、9月10日に予約をしていたとすると、変更・取消可能なのは9月4日の15時ま でとなります。

予約日を過ぎてもカードが未交付の状態の場合は再度新規予約の取得が可能となります。

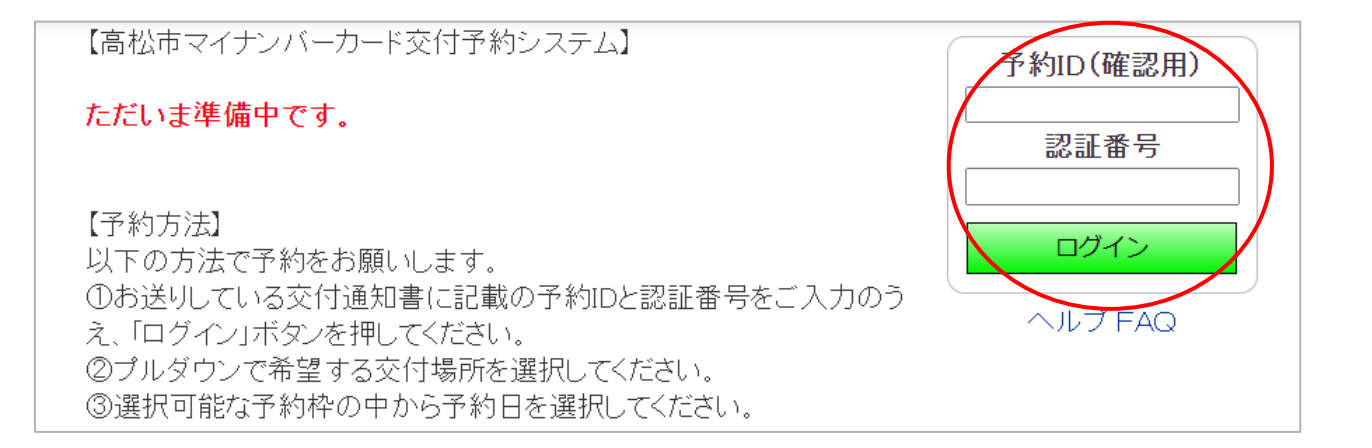

「予約ID」と「認証番号(生年月日)」を入力し、【ログイン】ボタンを押 下します。

予約ID⇒交付通知書(ハガキ)に同封されているお知らせに記載がございます。 認証番号(生年月日)⇒○○○○(西暦)年○○月○○日の○部分をご入力 下さい。

例、1991年1月1日生まれの方⇒19910101

※お知らせがお手元にある方が予約可能となります。

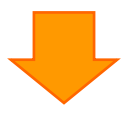

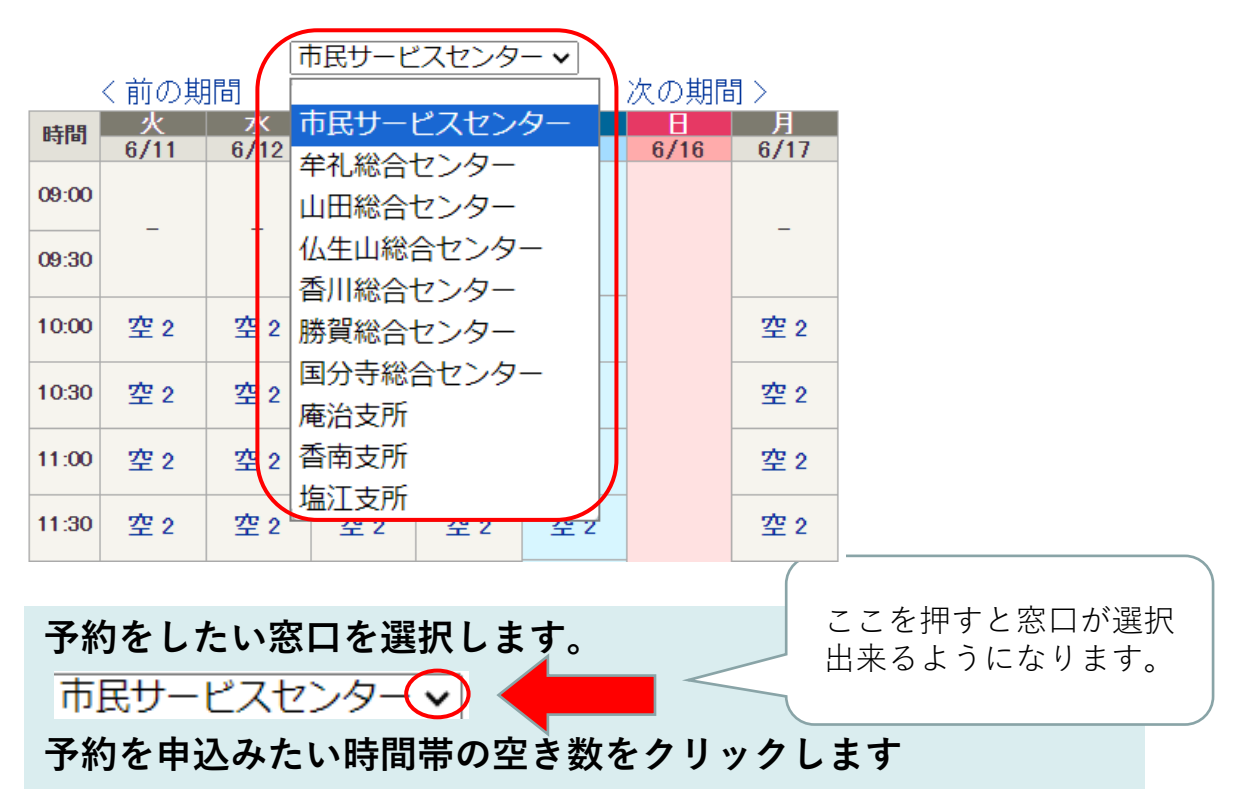

| お申し込み                                                                |                                                                                                    |
|----------------------------------------------------------------------|----------------------------------------------------------------------------------------------------|
| * は入力必須項目                                                            |                                                                                                    |
| 予約窓口                                                                 | 市民サービスセンター                                                                                                    |
| 予約日時                                                                 | 2024/09/13 (金) 10:00                                                                                                    |
| メールアドレス                                                              |                                                                                                    |
| 電話番号*                                                                |                                                                                                    |
| 注意事項について*                                                            | 口確認しました                                                                                                    |
| ※メールアドレスを入力い<br>※予約窓口及び日時にお                                          | ただくと、予約や予約の取り消し、変更が完了した旨のメールが送られます。ご希望の場合はご入力くださ<br>間違いないか今一度ご確認ください。                                                                                                    |
| 【注意事項】<br>当サイトでのご予約は本/<br>変更や取消をする際には、<br>ご家族等で受取にお越し<br>必要書類が不足している | 人が窓口にお越しになる場合に限ります。代理人による受取はお電話にてご予約ください。<br>必ず <u>5日前仕日祝含まず</u> )までに操作をしてください。<br>になる場合は、 <mark>お一人様す</mark> つ予約が必要です。<br>等で当日マイナンバーカードが交付できないケースが多発していますので、ご来場の前に <del>必ず交付通</del> 知書 |
|                                                                      | トップへ 確認                                                                                                    |

メールアドレス及び電話番号を入力(メールは任意※)し、注意内容を 確認後、【確認】ボタンを押下します。

※メールアドレスを入力すると、予約取得や変更・取消をした際にメー ル受信ができるようになります。

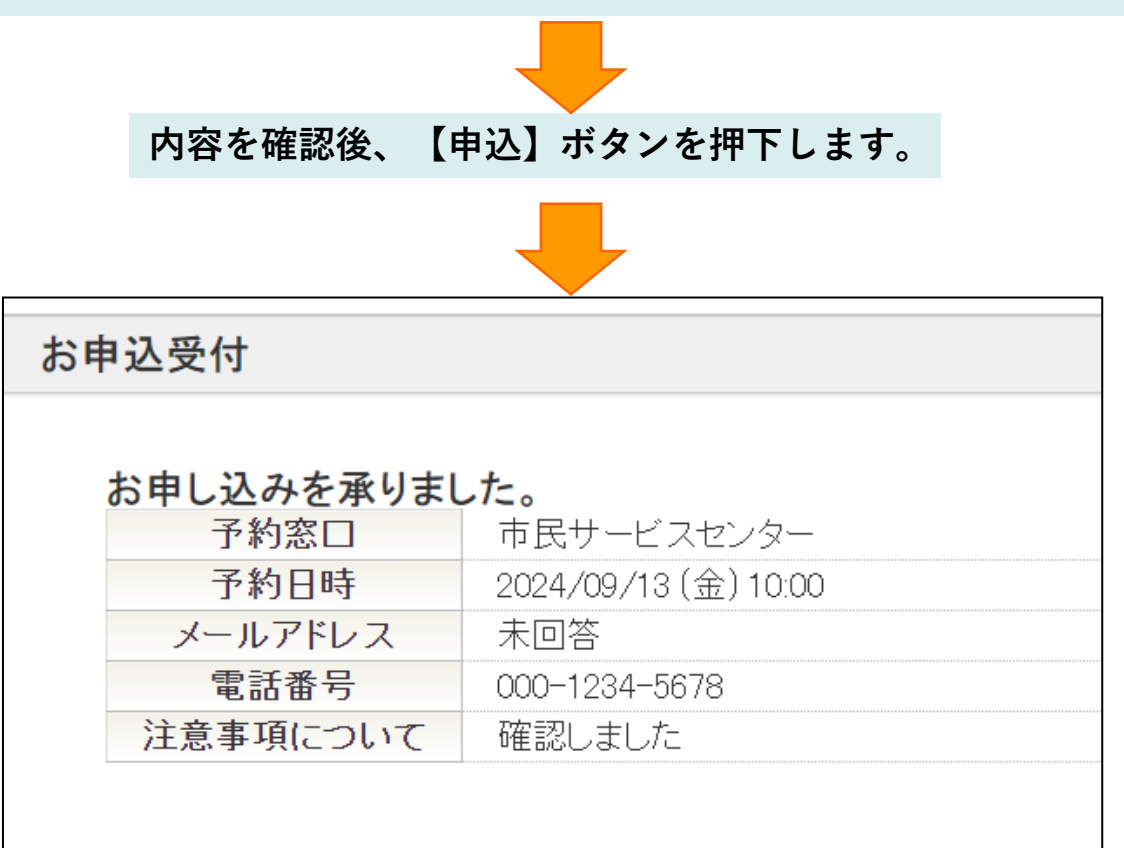

上の画面が表示されれば申込完了です。 ※作業後は【ログアウト】ボタンよりログアウトします。

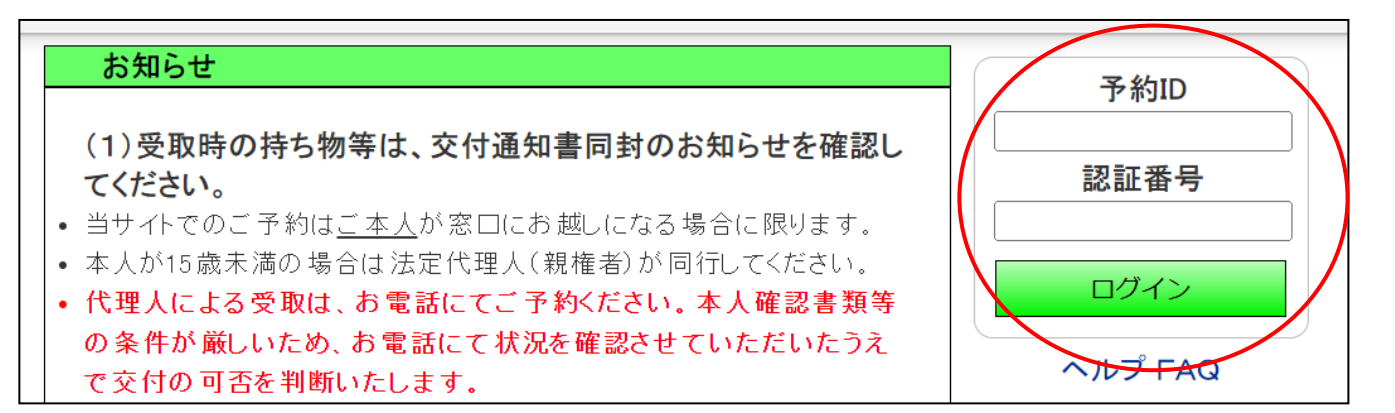

予約ID、認証番号(生年月日)を入力後、ログインのボタンを押下します。 (予約IDは交付通知書同封のお知らせに記載されております。)

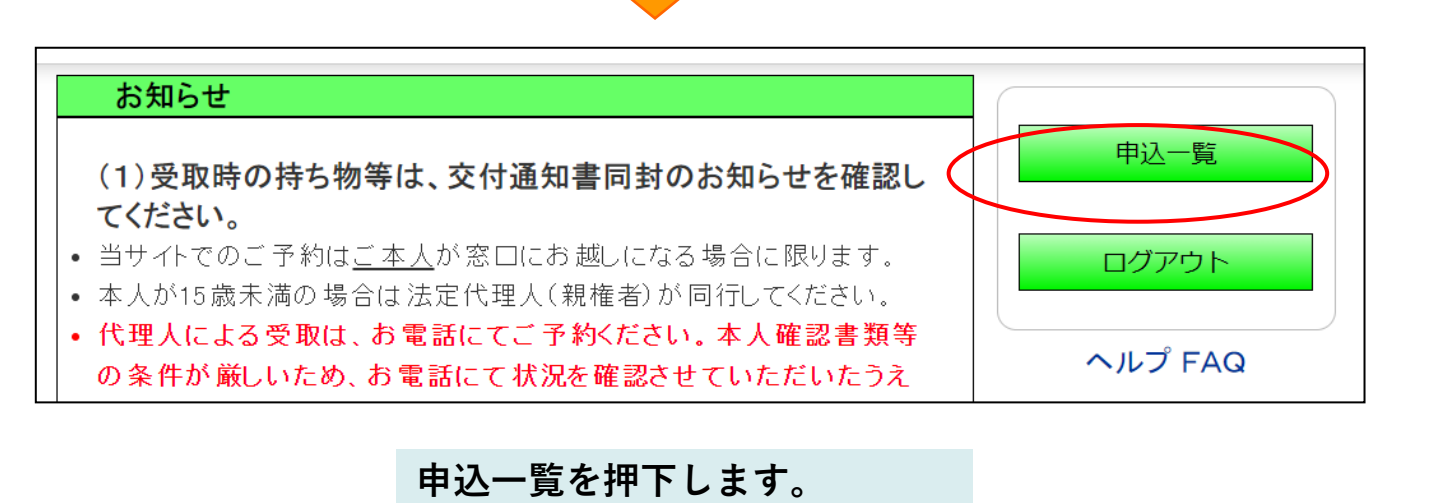

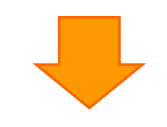

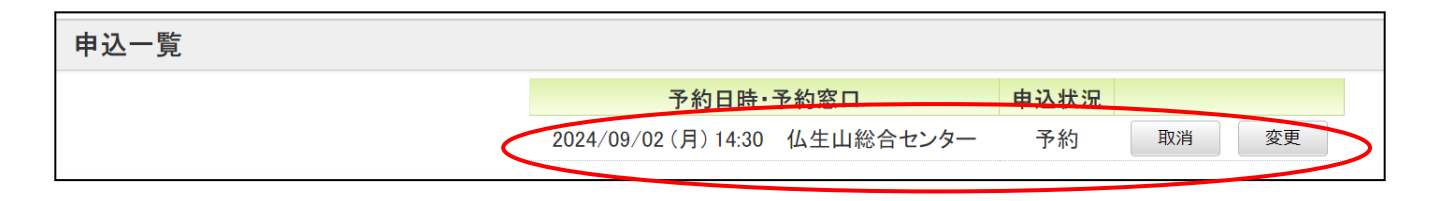

取得している予約や、取消された予約がご確認いただけます。

#### ■交付予約の変更

※予約日の4日前(土日祝除く)になると予約の変更・取消ができなくなります。

| 高松市マイナンバーカード交付予約システム |                      |         |      |  |  |
|----------------------|----------------------|---------|------|--|--|
|                      |                      |         |      |  |  |
| 申込一覧                 |                      |         |      |  |  |
|                      | 予約日時·予約窓口            | 日 申込状況  |      |  |  |
|                      | 2024/09/12(木)09:30 庵 | ē治支所 予約 | 取消変更 |  |  |

#### P6と同手順で予約確認画面に遷移後、変更ボタンを押下します。

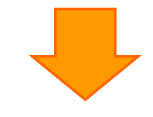

|   | 「交付場所」をお選びください! |      |      |                        |          |      |      |      |
|---|-----------------|------|------|------------------------|----------|------|------|------|
|   |                 |      | F    | <b></b><br>七<br>支<br>所 |          | ~    |      |      |
|   |                 | く前の期 | 間    |                        |          |      | 次の期間 | 引 >  |
|   | 時間              | 水    | 木    | 金                      | <u>±</u> | Β    | 月    | 火    |
| - | - 31-3          | 9/11 | 9/12 | 9/13                   | 9/14     | 9/15 | 9/16 | 9/17 |
|   | 09:00           | 空 2  | 空 2  | 空 2                    |          |      |      | 空 2  |
| - | 09:30           | 空 2  | 空 1  | 空 2                    |          |      |      | 空 2  |
| - | 10:00           | 空 2  | 空 2  | 空 2                    |          |      |      | 空 2  |
| - | 10:30           | 空 2  | 空 2  | 空 2                    |          |      |      | 空 2  |

窓口・日付・時間を選択出来る画面となりますので、 予約取得をしたい窓口並びに日時を選択します。

#### ■交付予約の変更

※予約日の4日前(土日祝除く)になると予約の変更・取消ができなくなります。

| お申し込み内容変更                                                                                  |                                                                                                    |
|--------------------------------------------------------------------------------------------|----------------------------------------------------------------------------------------------------|
| * は入力必須項目<br>予約窓口                                                                          | <b>糜治</b> 支所                                                                                                    |
| 予約日時                                                                                       | 2024/09/17 (火) 09:00                                                                                                    |
| メールアドレス                                                                                    |                                                                                                    |
| 電話番号*                                                                                      | 000-1234-5678                                                                                                    |
| 注意事項について*                                                                                  | ☑ 確認しました                                                                                                    |
| ※メールアドレスを入力し<br>※予約窓口及び日時にま                                                                | れただくと、予約や予約の取り消し、変更が完了した旨のメールが送られます。ご希<br>S間違いないか今ー度ご確認ください。                                                                                                    |
| 【注意事項】<br>・ 当サイトでのご予約は本<br>・ 変更や取消をする際には<br>・ ご家族等で受取にお越し<br>・ 必要書類が不足している<br>ムページをご確認ください | 人が窓口にお越しになる場合に限ります。代理人による受取はお電話にてご予約く<br>必ず <u>5日前(土日祝含まず</u> )までに操作をしてください。<br>になる場合は、 <mark>お一人様ずつ</mark> 予約が必要です。<br>等で当日マイナンバーカードが交付できないケースが多発していますので、ご来場<br>、。 |
|                                                                                            | 戻る 確認                                                                                                    |

#### 内容変更の入力画面になります。メールアドレス及び電話番号の変更の必要が あれば入力、注意事項を確認後「確認しました」にチェックを入れ、「確認」を押下 してください。

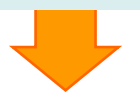

#### 申込内容の確認画面になります。申込内容の確認をして問題なければ「申込」を 押下してください。

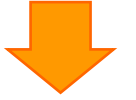

| お目 | 申込内容変更受付             |                              |
|----|----------------------|------------------------------|
|    | 変更しました。2024,<br>予約窓口 | <b>月09月09日 11:21</b><br>庵治支所 |
|    | 予約日時                 | 2024/09/17 (火) 09:00         |
|    | メールアドレス              | 未回答                          |
|    | 電話番号                 | 000-1234-5678                |
|    | 注意事項について             | 確認しました                       |
|    |                      | トップへ                         |

予約変更が完了しました。

#### ■交付予約の取消

※予約日の4日前(土日祝除く)になると予約の変更・取消ができなくなります。

| 申込一覧 |                      |          |
|------|----------------------|----------|
|      | 予約日時·予約窓口            | 申込状況     |
|      | 2024/09/12 (木) 09:30 | 予約 取消 変更 |

## P6と同手順で予約確認画面に遷移後、取消をする予約の「取消」ボタンを押下して ください。

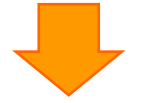

| お申込み取消              |                            |       |
|---------------------|----------------------------|-------|
| お申込を取り消す場合(<br>予約窓口 | は、「取消」ボタンを押してください。<br>庵治支所 |       |
| 予約日時                | 2024/09/17 (火) 09:00       |       |
| メールアドレス             | 未回答                        |       |
| 電話番号                | 000-1234-5678              |       |
| 注意事項について            | 確認しました                     |       |
|                     |                            | 戻る 取消 |

## 内容を確認後「取消」ボタンを押下します。

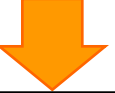

| お申込み取消        |                         |         |
|---------------|-------------------------|---------|
|               |                         | 取消しました。 |
| 予約容口          |                         |         |
| 予約日時          | 2024/09/17 (火) 09:00    |         |
| メールアドレス       | 未回答                     |         |
| 電話番号 注意事項について | 000-1234-5678<br>確認しました |         |
|               |                         | =-      |
|               |                         | 反る      |

取消が完了しました。